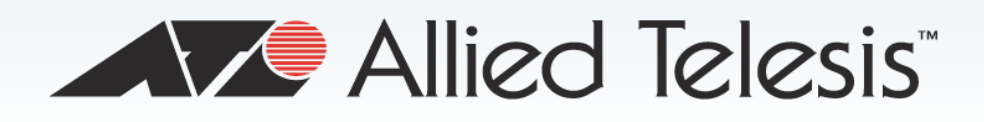

# AT-UWC Wireless LAN Controller Software Version

# **Installation Guide**

This Installation Guide is an introductory guide to help you start the software-based AT-UWC Wireless LAN Controller. It describes how to run the AT-UWC-Install program on a PC-based server or virtual machine, start and end a management session, and modify the settings on the AT-UWC Wireless LAN Controller.

This document contains the following topics:

- □ "Overview" on page 2
- "Preparing the Installation of the AT-UWC WLAN Controller" on page 3
- □ "Installing the AT-UWC WLAN Controller" on page 7
- □ "Preparing the Management Workstation" on page 10
- Starting a Management Session" on page 11
- "Registering the License Key" on page 12
- □ "Changing the IP Address" on page 15
- "Enabling JavaScript" on page 19
- □ "Modifying the Settings" on page 22
- □ "Saving the Changes" on page 26
- "Using Online Help" on page 28
- Ending a Management Session" on page 32

613-001874 Rev. A

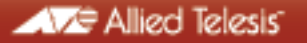

### Overview

|                                | The AT-UWC Wireless LAN (WLAN) Controller is a software-based management tool that allows you to control Allied Telesis TQ series wireless access point devices. The AT-UWC-Install is a program that installs AT-UWC WLAN Controller onto a PC-based server or virtual machine. |
|--------------------------------|----------------------------------------------------------------------------------------------------|
|                                | To start the AT-UWC WLAN Controller, first, install the AT-UWC WLAN Controller onto a server. To activate the WLAN controller, register the license key through the web interface from a management workstation.                                                                 |
| Installing the                 | To install the AT-UWC WLAN Controller, follow the steps below:                                                                                                    |
| AT-UWC WLAN<br>Controller      | <ol> <li>Obtain the AT-UWC-Install zip file and create an installation DVD or<br/>CD.</li> </ol>                                                                                                    |
|                                | See "Preparing the Installation of the AT-UWC WLAN Controller" on page 3.                                                                                                    |
|                                | 2. Install the AT-UWC WLAN Controller from the installation DVD or CD onto a server.                                                                                                    |
|                                | See "Installing the AT-UWC WLAN Controller" on page 7.                                                                                                    |
|                                | 3. Prepare the management workstation.                                                                                                    |
|                                | See "Preparing the Management Workstation" on page 10.                                                                                                    |
|                                | 4. Start a management session from the management workstation.                                                                                                    |
|                                | "Starting a Management Session" on page 11.                                                                                                    |
|                                | 5. Register the license key to activate the AT-UWC WLAN Controller.                                                                                                    |
|                                | See "Registering the License Key" on page 12.                                                                                                    |
| Configuring the<br>AT-UWC WLAN | After you installed the AT-UWC-Install program and license key, you want to configure the AT-UWC WLAN Controller to meet your requirements.                                                                                                    |
| Controller                     | To configure the AT-UWC WLAN Controller, see the following procedures:                                                                                                    |
|                                | "Starting a Management Session" on page 11                                                                                                    |
|                                | "Modifying the Settings" on page 22                                                                                                    |
|                                | □ "Saving the Changes" on page 26                                                                                                    |
|                                | "Using Online Help" on page 28                                                                                                    |

• "Ending a Management Session" on page 32

### Preparing the Installation of the AT-UWC WLAN Controller

Before installing the AT-UWC WLAN Controller, you must obtain the AT-UWC-Install ISO file and create an AT-UWC-Install DVD or CD. An ISO file is an image file for a CD or DVD disc. To prepare installation, do the following:

- 1. "Downloading the AT-UWC-Install ISO File," next
- 2. "Creating the AT-UWC-Install DVD or CD" on page 6

### Downloading the AT-UWC-Install ISO File

Allied Telesis provides the AT-UWC-Install ISO file from the Restricted Software Downloads website.

To download the AT-UWC-Install ISO file, do the following:

1. Open a web browser, such as Internet Explorer or FireFox, on your system and enter the following:

http://www.alliedtelesis.com/support/software/restricted

The browser prompts you to enter a user name and password as shown in Figure 1.

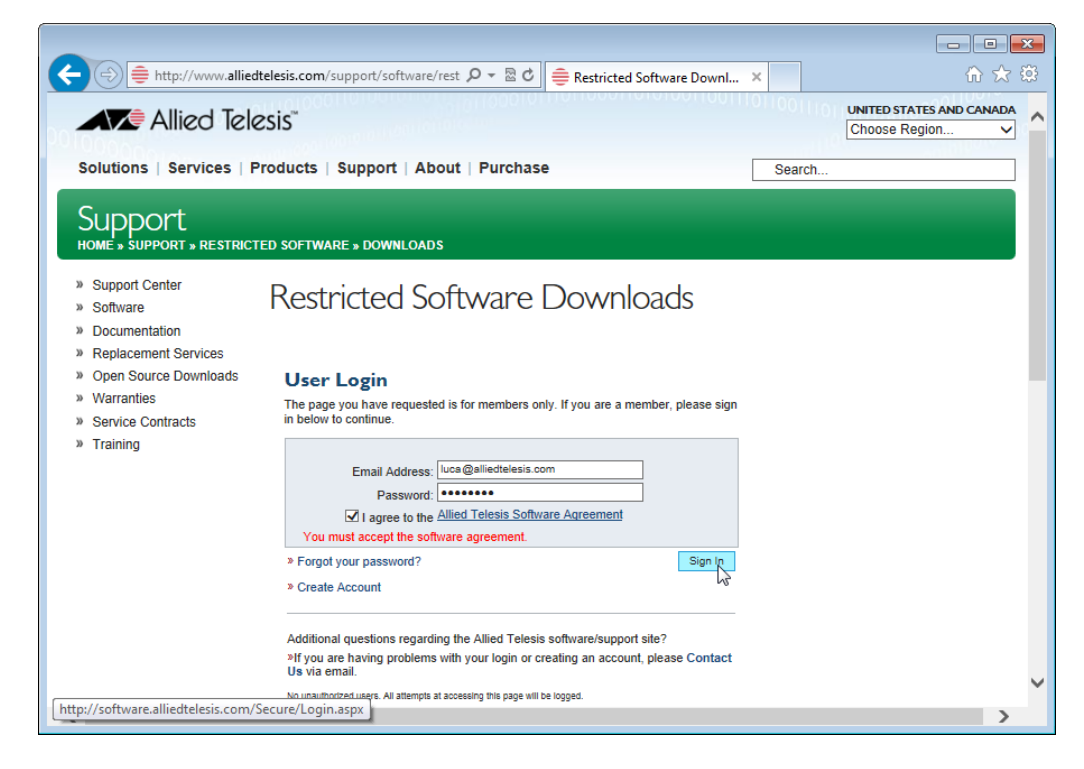

Figure 1. Restricted Software Downloads Login Page

2. Enter your email address and password.

If you do not have an account, create one. Click **Create Account** and follow the instructions.

3. Read the Allied Telesis Software Agreement.

If you agree, check the checkbox and press Sign in.

An example of the Restricted Software Downloads Welcome page is displayed as shown in Figure 2.

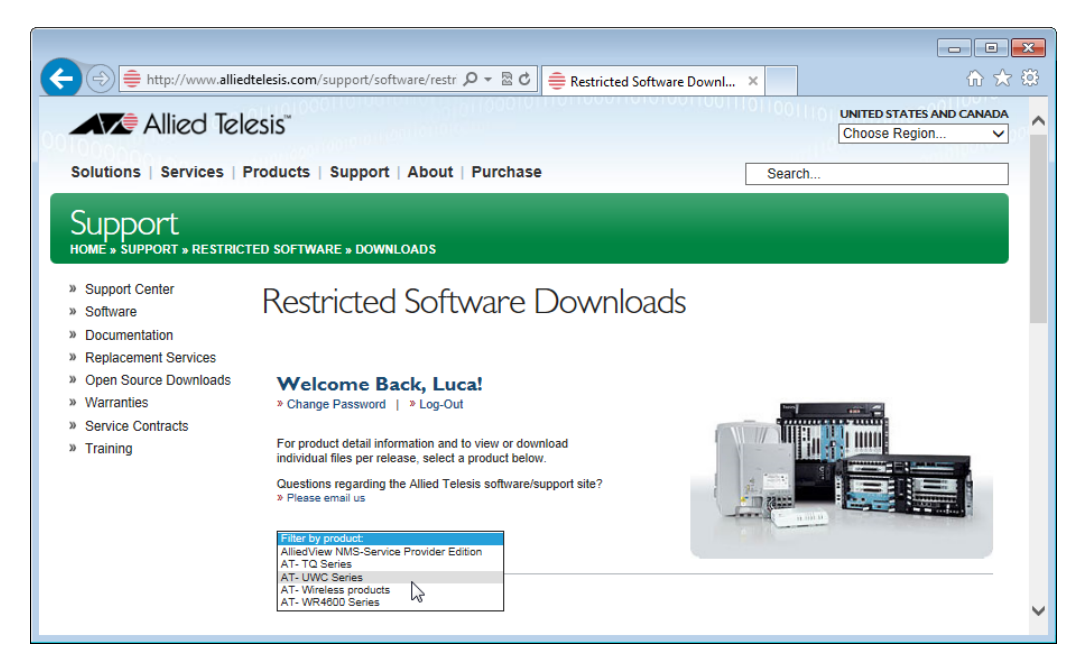

Figure 2. Restricted Software Downloads Welcome Page

4. Select AT-UWC **Series** from the select box.

The AT-UWC page is displayed as shown in Figure 3 on page 5.

| http://www.allied                                                                                                 | ltelesis.com/support/software/restr ♀ ▼ 🗟 🖒 🚔 Restricted Software                                                                                                    | Downl × û 갔 않                                                                                              |
|----------------------------------------------------------------------------------------------------|----------------------------------------------------------------------------------------------------|----------------------------------------------------------------------------------------------------|
| Allied Tele                                                                                                    | ZSIS <sup>™</sup>                                                                                                    | Choose Region                                                                                              |
| Solutions   Services   F                                                                                          | Products   Support   About   Purchase                                                                                                    | Search                                                                                                    |
| Support<br>Home » Support » Restrict                                                                              | TED SOFTWARE » DOWNLOADS                                                                                                    |                                                                                                    |
| <ul> <li>» Support Center</li> <li>» Software</li> <li>» Documentation</li> <li>» Replacement Services</li> </ul> | Restricted Software Downloads                                                                                                    |                                                                                                    |
| <ul> <li>Open Source Downloads</li> <li>Warranties</li> <li>Service Contracts</li> <li>Training</li> </ul>        | Welcome Back, Luca!<br>> Change Password   > Log-Out<br>For product detail information and to view or download<br>individual files per release, select a product below.<br>Questions regarding the Allied Telesis software/support site?<br>> Please email us<br>AT- UWC Series |                                                                                                    |
|                                                                                                    | AT- UWC Series<br>» AT-UWC v2.0.1.801<br>RELEASE DATE: 1 Oct 2013<br>Software for AT-UWC series (GA type). Customers are<br>encouraged to review the release notes for any updates or<br>improvements that could apply to their deployment.                                     | <ul> <li>Download Entire Release (11MB)</li> <li>View/download individual files in this release</li> </ul> |
|                                                                                                    | » AT-UWC-Install v2.0.1.B01           RELEASE DATE: 1 Oct 2013           Software installation program for AT-UWC. Note, the utility includes the main application AT-UWC-2.0.1.B01.                                                                                            | » Download Entire Release (493MB)     » View/download individual files in this release                     |

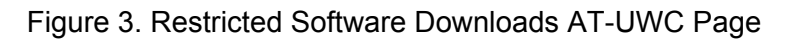

5. Click **View/download individual files in this release** under the AT-UWC-Install v2.0.1.B01 section.

The available AT-UWC files are listed as shown in Figure 4 on page 6.

| ← ⊕ (= http://www.allie                                                                                                    | dtelesis.com/support/software/rest                                        | ר א מיי פי גע פיין א פיין איין איין איין איין איין אי | tricted Software DownI ×                                                                           |                                  |  |
|----------------------------------------------------------------------------------------------------|---------------------------------------------------------------------------|-------------------------------------------------------|----------------------------------------------------------------------------------------------------|----------------------------------|--|
| Allied Tel                                                                                                    | esis™                                                                     |                                                       | Choos                                                                                              | b STATES AND CANADA<br>se Region |  |
| Solutions   Services   I                                                                                                    | Products   Support   About                                                | Purchase                                              | Search                                                                                             |                                  |  |
| Support<br>Home » support » restric                                                                                                    | TED SOFTWARE » DOWNLOADS                                                  |                                                       |                                                                                                    |                                  |  |
| <ul> <li>» Support Center</li> <li>» Software</li> <li>» Documentation</li> </ul>                                                                                                    | Restricted Soft                                                           | ware Dov                                              | vnloads                                                                                            |                                  |  |
| » Replacement Services                                                                                                    | AT- UWC Series                                                            |                                                       |                                                                                                    | ~                                |  |
| <ul> <li>» Open Source Downloads</li> <li>» Warranties</li> </ul>                                                                                                    | » AT-UWC v2.0.1.B01                                                       |                                                       |                                                                                                    |                                  |  |
| » Service Contracts                                                                                                    | RELEASE DATE: 1 Oct 2013                                                  |                                                       |                                                                                                    |                                  |  |
| <ul> <li>Training Software for AT-UWC series (GA type). Customers are<br/>encouraged to review the release notes for any updates or<br/>improvements that could apply to their deployment.</li> <li>Download Entire Release (11MB)</li> <li>View/download individual files in this release</li> </ul> |                                                                           |                                                       |                                                                                                    |                                  |  |
|                                                                                                    | » AT-UWC-Install v2.0.1.B01                                               |                                                       |                                                                                                    |                                  |  |
|                                                                                                    | RELEASE DATE: 1 Oct 2013                                                  |                                                       |                                                                                                    |                                  |  |
|                                                                                                    | Software installation program for A<br>includes the main application AT-U | T-UWC. Note, the utility<br>WC-2.0.1.B01.             | <ul> <li>Download Entire Release (493MB)</li> <li>View/download individual files in thi</li> </ul> | is release                       |  |
| Release Details for AT-UWC-Install v2.0.1.B01                                                                                                    |                                                                           |                                                       |                                                                                                    |                                  |  |
|                                                                                                    | Name                                                                      | Туре                                                  | Description                                                                                        | Size                             |  |
|                                                                                                    | » AT-UWC-2.0.1.B01-DVP                                                    | Software                                              | Software Installation utility (.iso)                                                               | 529,208Kb                        |  |
|                                                                                                    | » AT-UWC-2.0.1.B01                                                        | Software                                              | Main Application                                                                                   | 11,894Kb                         |  |
|                                                                                                    | » AT-UWC RN - v2.0.1.B01                                                  | Release Notes                                         | Release Notes                                                                                      | 148Kb                            |  |
|                                                                                                    | » AT-UWC MIB - v2.0.1.801                                                 | MIB                                                   | MIB files for release v2.0.1.B01, or later                                                         | 71Kb                             |  |
|                                                                                                    | » A I-UWC-TrialST (NA)                                                    | Other                                                 | Free trial license, regulatory domain: North<br>America RESERVED                                   | 55Kb                             |  |
| http://software.alliedtelesis.com/                                                                                                    | /download/f34:1.html                                                      | Other                                                 | Free trial license, regulatory domain: World<br>Wide (EXCEPT North America)                        | 55Kb 🗸                           |  |

Figure 4. Restricted Software Downloads AT-UWC Page

Select AT-UWC-2.0.1.B01-DVD from the list and save it onto your system.

### Creating the AT-UWC-Install DVD or CD

To create an AT-UWC-Install DVD or CD, you must burn or write the ISO image to a DVD or CD. Ensure that you have a program to burn or write an ISO file to a DVD or CD disc on your system.

The steps to burn or write a DVD or CD depend upon the program. Refer to the instructions for your particular program.

### Installing the AT-UWC WLAN Controller

|                                | To install AT-UWC WLAN Controller onto a server, you must boot the server from the DVD or CD that the AT-UWC-Install ISO image is written to.                                                                          |  |  |  |  |
|--------------------------------|----------------------------------------------------------------------------------------------------|--|--|--|--|
|                                | You can install the AT-UWC WLAN Controller onto a PC-based server or a virtual machine.                                                                                                    |  |  |  |  |
| Requirements for<br>a PC-based | To install the AT-UWC WLAN Controller onto a PC-based server, the PC must meet the following requirements:                                                                                                    |  |  |  |  |
| Server                         | 3.10 GHz or faster x86 processor                                                                                                    |  |  |  |  |
|                                | I Gigabyte or larger RAM (4 Gigabyte is recommended)                                                                                                    |  |  |  |  |
|                                | B0 Gigabyte or larger Hard Disk                                                                                                    |  |  |  |  |
|                                | DVD ROM                                                                                                    |  |  |  |  |
|                                | <ul> <li>Gigabit Ethernet Network Interface Card compatible with the<br/>IEEE 802.1q standard</li> </ul>                                                                                                    |  |  |  |  |
|                                | Monitor                                                                                                    |  |  |  |  |
|                                | □ Keyboard                                                                                                    |  |  |  |  |
| Supported                      | The following list shows the supported virtual machine platforms:                                                                                                    |  |  |  |  |
| Virtual Machine                | VMware vSphere (v5.1)                                                                                                    |  |  |  |  |
| Flatiorilis                    | <ul> <li>Microsoft Windows Server 2008 R2 (Hyper-V 2.0)</li> </ul>                                                                                                    |  |  |  |  |
|                                | Microsoft Windows 8 (Hyper-V 2.0)                                                                                                    |  |  |  |  |
|                                | <b>Note</b><br>The procedures for installing the AT-UWC WLAN Controller onto a virtual machine vary depending upon your virtual machine settings.<br>Refer to "Installing the AT-UWC WLAN Controller onto a PC," next. |  |  |  |  |
| Installing the                 | To install the AT-UWC WLAN Controller onto a PC, do the following:                                                                                                    |  |  |  |  |
| AT-UWC WLAN                    |                                                                                                    |  |  |  |  |
| Controller onto a              | 1. Connect a monitor and keyboard to a PC.                                                                                                    |  |  |  |  |
| PC                             | 2. Power on the PC and monitor.                                                                                                    |  |  |  |  |

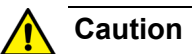

When you boot a PC-based server with the DVD or CD, the installation program deletes all the data in the HDD.

3. Insert the AT-UWC-Install DVD or CD in the DVD driver on the PC.

The Allied Telesis Unified Wireless Controller installation program screen is displayed as shown in Figure 5.

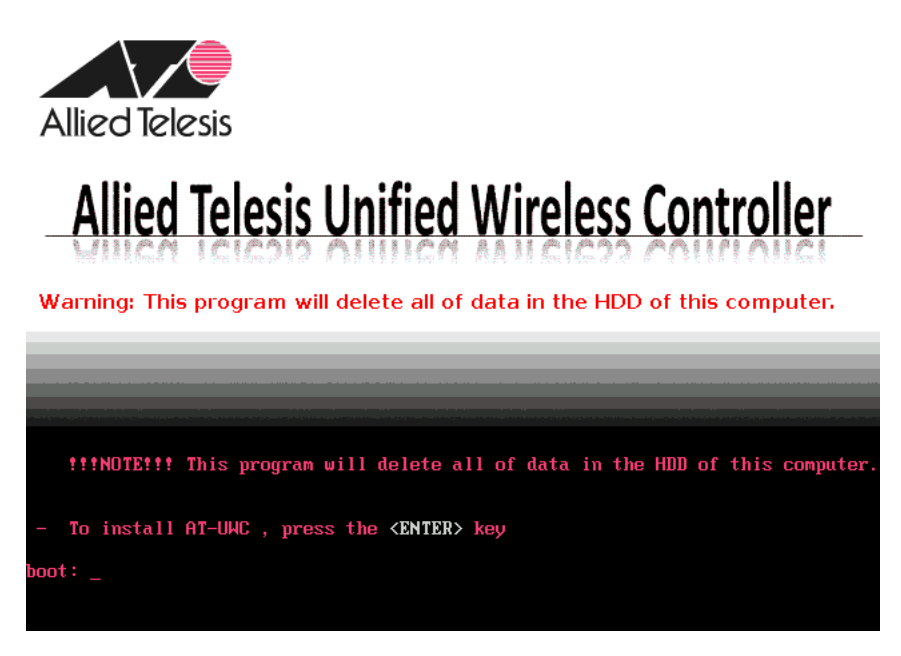

Figure 5. Allied Telesis Unified Wireless Controller installation Screen

4. Press the Enter key.

The installation program starts to install the AT-UWC application, including an operating system called CentOS. It may take five or six minutes.

When the installation is complete, the screen appears as shown in Figure 6. The DVD tray may eject automatically.

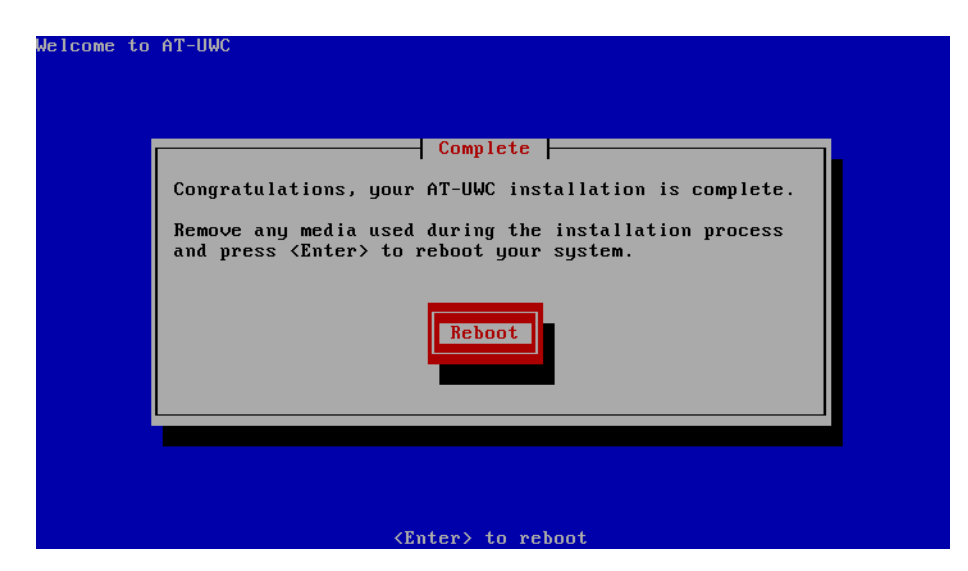

Figure 6. Allied Telesis Unified Wireless Controller installation Complete

5. Remove the DVD from the tray.

Meanwhile, the server reboots and starts the AT-UWC WLAN Controller.

### **Preparing the Management Workstation**

To register the license key or configure the AT-UWC WLAN Controller, you must have a management workstation to access the AT-UWC WLAN Controller.

The management workstation is a computer that you use to manage the AT-UWC WLAN Controller. The management workstation must be connected to the network that the AT-UWC WLAN Controller server belongs to. See an example shown in Figure 7.

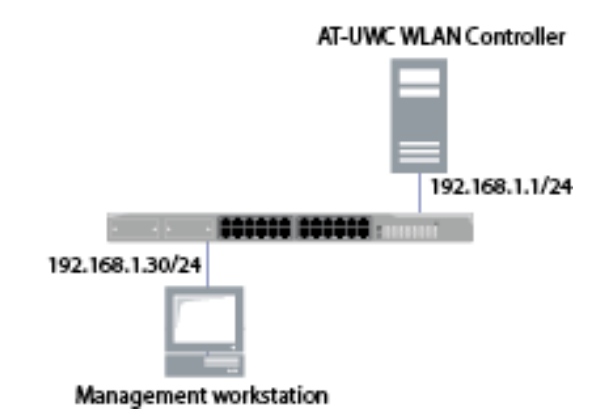

Figure 7. AT-UWC WLAN Controller and Management Workstation

The AT-UWC WLAN Controller server has the following default IP address and subnet mask assigned:

192.168.1.1/255.255.255.0

For the first time you access the AT-UWC WLAN Controller server, your management workstation must have an IP address in the following range:

192.168.1.2 to 192.168.1.254

#### Note

To change the IP address of the management workstation, see "Changing the IP Address" on page 15.

The management workstation must have the following applications:

- □ Windows Internet Explorer 7 or 8 with Java Plug-in
- oracle Java Runtime Environment Version 6
- JavaScript

#### Note

To enable JavaScript, see "Enabling JavaScript" on page 19.

The AT-UWC WLAN Controller is managed from the management workstation through the web interface.

To start a management session of the AT-UWC WLAN Controller, do the following:

1. Login to the management workstation.

If you do not have a management workstation, see "Preparing the Management Workstation" on page 10.

2. Open Internet Explorer 7 or 8, and enter the IP address of the AT-UWC WLAN Controller server.

The default IP address is 192.168.1.1.

3. Enter the user name and password. See Figure 8.

The following are the default settings:

- User name: manager
- D Password: friend

| ← 会 🥖 kttp://192.168.1.1/fastpath_login.html                                                                             | D⊠¢                                     | 🥖 AT-UWC Login                    | ×                                    | 🟠 🛣              |
|----------------------------------------------------------------------------------------------------|-----------------------------------------|-----------------------------------|--------------------------------------|------------------|
|                                                                                                    |                                         |                                   |                                      |                  |
|                                                                                                    |                                         |                                   |                                      |                  |
|                                                                                                    |                                         |                                   | 4 1000                               |                  |
|                                                                                                    |                                         |                                   | ł                                    |                  |
|                                                                                                    |                                         |                                   |                                      |                  |
|                                                                                                    |                                         |                                   | Allied I                             | elesis           |
|                                                                                                    |                                         |                                   |                                      |                  |
|                                                                                                    | User Name m                             | anager                            |                                      |                  |
|                                                                                                    | Password •                              | ••••                              |                                      |                  |
|                                                                                                    | L                                       | .ogin                             |                                      |                  |
|                                                                                                    |                                         |                                   |                                      |                  |
|                                                                                                    |                                         | 10                                |                                      |                  |
| ©2011-2013 Allied Telesis Holdings K.K. All rights reserved                                                              | i.<br>More the subscience of            | onnecting quarthing R the Com     | eacting asserthing lags, FASTDATE    | JP and           |
| MasterDriver® are among the trademarks of Broadcom Corp<br>trade names mentioned are the property of their respective or | oration and/or its affiliates<br>vners. | in the United States, certain oth | er countries and/or the EU. Any othe | er trademarks or |
|                                                                                                    |                                         |                                   |                                      |                  |
|                                                                                                    |                                         |                                   |                                      |                  |
|                                                                                                    |                                         |                                   |                                      |                  |

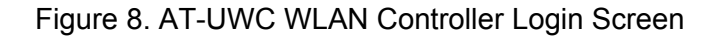

4. Press Login.

## **Registering the License Key**

|                              | Registering the license key activates the AT-UWC WLAN Controller. For the first time you login to the AT-UWC WLAN Controller, you must register the license key.                                                                                                    |  |  |  |
|------------------------------|----------------------------------------------------------------------------------------------------|--|--|--|
| License Key                  | The license key is formed with the following two information:                                                                                                    |  |  |  |
|                              | <ul> <li>A serial number</li> <li>An authentication key</li> </ul>                                                                                                    |  |  |  |
|                              | When you purchase the AT-UWC WLAN Controller software, you obtain a license key that allows you to control 10 access point devices. To control more access point devices, you can purchase additional license key.                                                                                    |  |  |  |
| 30-day Free Trial<br>License | Allied Telesis offers a 30-day free trial for new users. Two types of free trial license keys are available:                                                                                                    |  |  |  |
|                              | AT-UWC-TrialST (NA): for users in North America                                                                                                    |  |  |  |
|                              | AT-UWC-TrialST (WW): for users worldwide except North America                                                                                                    |  |  |  |
|                              | You can download a free trial license from Allied Telesis Restricted<br>Software Downloads website. To obtain a free trial license, see<br>"Downloading the AT-UWC-Install ISO File" on page 3 and follow the<br>instructions. On step 6, save AT-UWC-TrialST_(NA).pdf or<br>AT-UWC-TrialST_(WW).pdf. |  |  |  |
| Registering the              | To register the license key, do the following:                                                                                                    |  |  |  |
| License Key                  | 1. Start a management session.                                                                                                    |  |  |  |
|                              | See "Starting a Management Session" on page 11.                                                                                                    |  |  |  |
|                              | <ol> <li>From the Navigation panel on the left, go to System &gt; License &gt; License.</li> </ol>                                                                                                    |  |  |  |

The License screen is displayed as shown in Figure 9 on page 13.

| C C A http://192.168.1.1/fastpath_ | login.html D → 🖄                          | C AT-UWC     | ×                                                       | いた。<br>第2510日<br> |
|------------------------------------|-------------------------------------------|--------------|---------------------------------------------------------|-------------------|
|                                    |                                           | Unified W    | lireless Contr                                          | oller             |
| Allied lelesis                     | ెజెక్ 8 కి 2 రెంచి X ్ రెంచ్ సింజ హో 5 హో |              | 1 7 7 Section 4 16 17 7 7 7 7 7 7 7 7 7 7 7 7 7 7 7 7 7 | F 8 7 7 5m 8      |
|                                    |                                           |              |                                                         |                   |
| Navigation                         | License Managemen                         | +            |                                                         | Logout            |
| Harigation                         | Election management                       | •            |                                                         |                   |
| System                             | Country Code                              | N/A          |                                                         |                   |
| THE Save All Applied Changes       | AP License                                | 0            |                                                         |                   |
| ARP Cache                          | Current Managed AP                        | 0            |                                                         |                   |
| System Resources                   | ourrent managed Ar                        | Ū            |                                                         |                   |
| Configuration                      | Serial Numbe                              | r            | Description                                             | Remove            |
| Forwarding Database                |                                           |              |                                                         |                   |
| B SNMP                             |                                           | Add Serial N | Number Submit                                           |                   |
| E Statistics                       |                                           |              | 13                                                      |                   |
| 🗉 📄 System Utilities               |                                           |              |                                                         |                   |
| 🖲 🧰 Trap Manager                   |                                           |              |                                                         |                   |
| 🗄 🧰 DNS                            |                                           |              |                                                         |                   |
| D SNTP                             |                                           |              |                                                         |                   |
|                                    |                                           |              |                                                         |                   |
| B Witching                         |                                           |              |                                                         |                   |
| P Security                         |                                           |              |                                                         |                   |
| 🗄 🧰 WLAN                           |                                           |              |                                                         |                   |
|                                    |                                           |              |                                                         |                   |
|                                    |                                           |              |                                                         |                   |

Figure 9. AT-UWC WLAN Controller License Screen

3. Press Add Serial Number.

The Add Serial Number screen is displayed as shown in Figure 10.

|                                                                                                    | h_login.html 🔎 🗸 {                  | 2 C 🥖 AT-UWC                               | ×                                             | - • ×  |
|----------------------------------------------------------------------------------------------------|-------------------------------------|--------------------------------------------|-----------------------------------------------|--------|
| Allied Telesis                                                                                                    | Allied Telesi                       | s Unified Wir                              | eless Controller                              | -      |
| Navigation                                                                                                    | Add Serial Number                   |                                            |                                               | ? Help |
| System<br>System<br>System<br>System<br>System<br>System Resources<br>System Configuration<br>Configuration<br>Configuration<br>Configuration<br>Sources<br>Sources<br>System Utilities<br>System Utilities<br>System System System Utilities<br>System System Sy | Serial Number<br>Authentication Key | 7025-0317-0331<br>0137-2376-5539<br>Submit | XXXX-XXXX-XXXX)<br>X (XXXX-XXXX-XXXX)<br>Back |        |

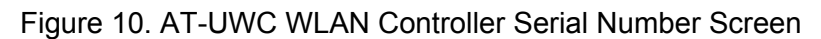

- 4. Enter your serial number and authentication key.
- 5. Press Submit.
- From the Navigation panel on the left, go to System Utilities > System Reset.
- 7. Click Reset.

The AT-UWC WLAN Controller server reboots.

#### Note

To reboot the AT-UWC WLAN Controller from a PC-based server, press Ctrl+Alt+Delete keys from the keyboard of the server.

8. From the **Navigation** panel on the left, go to **System** > **License** > **License**.

The license Management screen appears as shown in Figure 11.

| A ttp://192.168.1.1/fastpath_                                                                                                    | login.html                                    | ₽ + ₽  | C 🖉 AT-UWC ×                                                                                      | - • ×                                                                                                    |
|----------------------------------------------------------------------------------------------------|-----------------------------------------------|--------|---------------------------------------------------------------------------------------------------|----------------------------------------------------------------------------------------------------|
| Allied Telesis                                                                                                    | Allied Te                                     | lesis  | Unified Wireless Controller                                                                       |                                                                                                    |
| Navigation                                                                                                    | License Manag                                 | gement |                                                                                                   | Provide the construction of the construction of the construction o |
| <ul> <li>System</li> <li>B Save All Applied Changes</li> <li>⇒ System</li> <li>↓ B ARP Cache</li> </ul>                                                                                                    | Country Code<br>AP License<br>Current Managed | I AP   | Worldwide<br>10<br>0                                                                              |                                                                                                    |
| System Resources  Configuration  Forwarding Database  Configuration  Configuration  Configurati | Serial Number<br>7025-0317-0331               | AT-UW  | Description<br>IC-Trial-Lic: Expiration date: Thu Nov 7 22:01:08 2013<br>Add Serial Number Submit | Remove                                                                                                    |

Figure 11. AT-UWC WLAN Controller License Management Screen

- 9. Confirm that the license key is properly registered.
- 10. If you want to add another license key, repeat steps 2 to 5.

#### Note

When you add another license key, you do not need to reboot the AT-UWC WLAN Controller server.

### **Changing the IP Address**

When you access the AT-UWC WLAN Controller from the management workstation, it must have an IP address form the same network as the AT-UWC WLAN Controllerserver.

The procedures for changing the IP address is slightly different among Windows Operating Systems. The following is the procedures using Windows 7 as an example.

To change the IP address of a PC installed on Windows 7, do the following:

1. Click Control Panel from the Start button.

The control panel appears as shown in Figure 12.

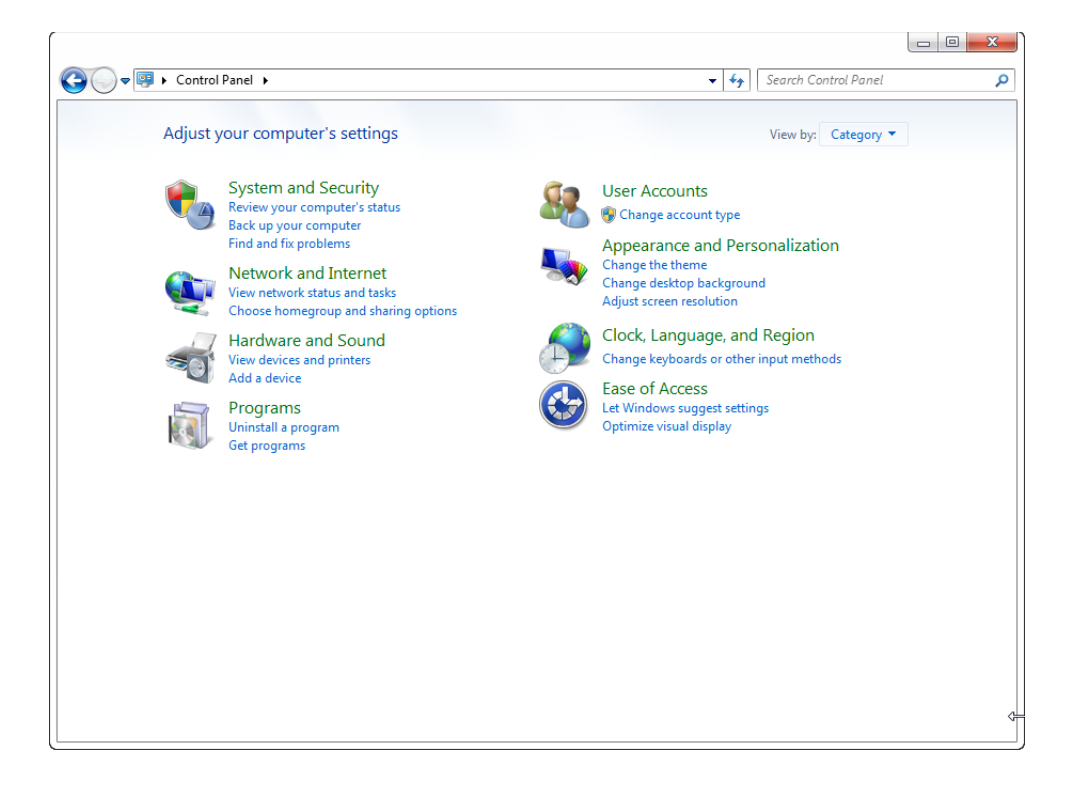

Figure 12. Control Panel

2. Click **Category** at the upper right corner of the window and select **Large icons**.

Control Panel displays items with large icons as shown in Figure 13 on page 16.

|                     |                                      |            |                        |          |                                 |            |                                      | × |
|---------------------|--------------------------------------|------------|------------------------|----------|---------------------------------|------------|--------------------------------------|---|
| $\bigcirc \bigcirc$ | Control Panel + All Contro           | ol Panel I | iems 🕨                 |          |                                 | <b>▼ 4</b> | earch Control Panel                  | Q |
| Adjus               | st your computer's settings          |            |                        |          |                                 |            | View by: Large icons 🔻               |   |
| p                   | Action Center                        | ¢.         | Administrative Tools   |          | AutoPlay                        | *          | Backup and Restore                   | - |
| 1                   | Color Management                     | Ø          | Credential Manager     | P        | Date and Time                   | ۲          | Default Programs                     |   |
|                     | Desktop Gadgets                      | -          | Device Manager         |          | Devices and Printers            | 4          | Display                              |   |
| ٢                   | Ease of Access Center                | £          | Flash Player (32-bit)  |          | Folder Options                  | A          | Fonts                                |   |
|                     | Getting Started                      | •          | HomeGroup              | R        | Indexing Options                |            | Intel(R) Graphics and<br>Media       | ш |
| •                   | Intel® Rapid Storage<br>Technology   | P          | Internet Options       | ~        | Keyboard                        |            | Location and Other<br>Sensors        |   |
|                     | Mail (32-bit)                        | Ĩ          | Mouse                  | 4        | Network and Sharing             |            | Notification Area Icons              |   |
|                     | Performance Information<br>and Tools |            | Personalization        | ۵.       | Phone and Modem                 | ٢          | Power Options                        |   |
| 1                   | Programs and Features                | Ń          | Recovery               | ٩        | Region and Language             | -          | RemoteApp and Desktop<br>Connections |   |
| O                   | Sound                                | Ģ          | Speech Recognition     | <b>@</b> | Symantec LiveUpdate<br>(32-bit) | ۲          | Sync Center                          |   |
|                     | Svstem                               |            | Taskbar and Start Menu | RIA I    | Troubleshootina                 | <u>\$2</u> | User Accounts                        | - |

Figure 13. Control Panel with Large Icons

3. Click Network and Sharing Center.

The Basic Network Information window appears as shown in Figure 14.

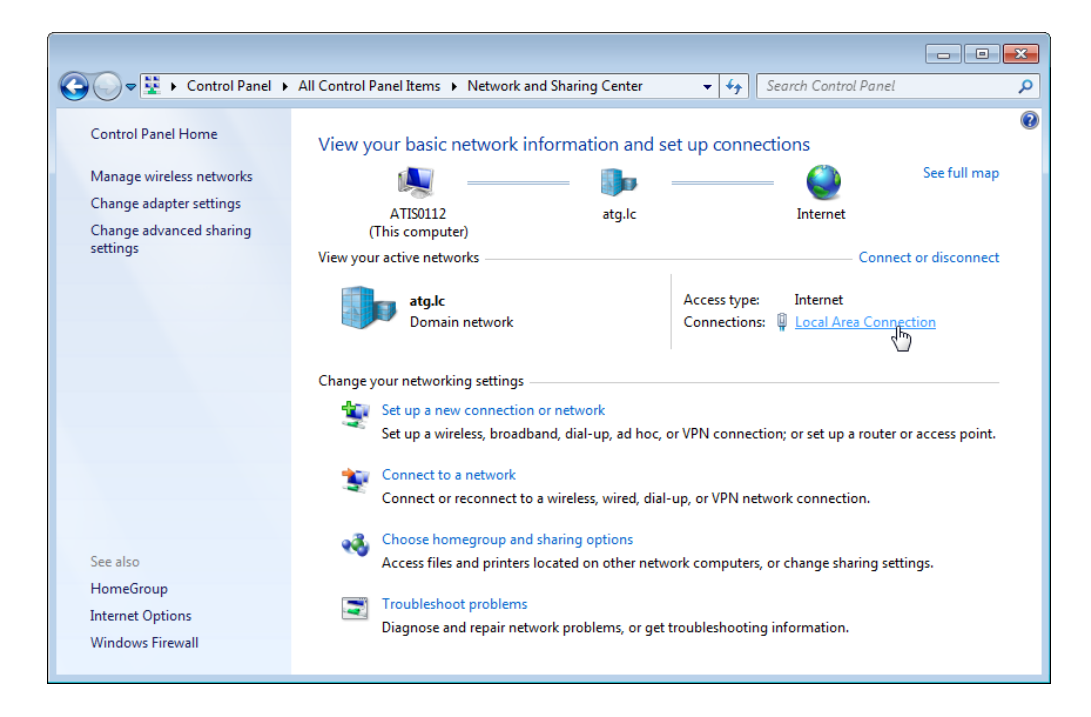

Figure 14. Network Information Window

4. Click Local Area Connection.

The Local Area Connection Status window appears as shown in Figure 15.

| 🃮 Local Area Connecti | on Status             |
|-----------------------|-----------------------|
| General               |                       |
| Connection            |                       |
| IPv4 Connectivity:    | Internet              |
| IPv6 Connectivity:    | No Internet access    |
| Media State:          | Enabled               |
| Duration:             | 00:54:52              |
| Speed:                | 100.0 Mbps            |
| D <u>e</u> tails      |                       |
| Activity              |                       |
|                       | Sent — 💭 — Received   |
| Bytes:                | 5,053,786 295,297,896 |
|                       | Disable Diagnose      |
|                       | Close                 |

Figure 15. Local Area Connection Status Window

5. Click the **Properties** button at the bottom.

The Local Area Connection Properties window appears as shown in Figure 16.

| Local Area Connection Properties                             | ×  |
|--------------------------------------------------------------|----|
| Networking Sharing                                           |    |
| Connect using:                                               |    |
| Intel(R) 82577LM Gigabit Network Connection                  |    |
| Configure                                                    | Ĩ  |
| This connection uses the following items:                    |    |
| Client for Microsoft Networks                                | 11 |
| 🗹 📮 QoS Packet Scheduler                                     |    |
| File and Printer Sharing for Microsoft Networks              |    |
| Internet Protocol Version 6 (TCP/IPv6)                       |    |
| Internet Protocol Version 4 (TCP/IPv4)                       |    |
| 🗹 🔺 Link-Layer Topology 🖉 covery Mapper I/O Driver           |    |
| 🗹 📥 Link-Layer Topology Discovery Responder                  |    |
|                                                              |    |
| Install Uninstall Properties                                 |    |
|                                                              |    |
| Transmission Control Protocol/Internet Protocol. The default |    |
| wide area network protocol that provides communication       |    |
| across diverse interconnected networks.                      | Л  |
|                                                              |    |
|                                                              | _  |
| UK Cancel                                                    |    |

Figure 16. Local Area Connection Properties Window

6. Double-click Internet Protocol Version 4 (TCP/IPv4).

The Internet Protocol Version 4 (IPv4) Properties window appears as shown in Figure 17.

| Internet Protocol Version 4 (TCP/IPv4)                                                                                | Properties                                      | ? 💌                        |
|----------------------------------------------------------------------------------------------------|-------------------------------------------------|----------------------------|
| General                                                                                                    |                                                 |                            |
| You can get IP settings assigned autor<br>this capability. Otherwise, you need to<br>for the appropriate IP settings. | natically if your netwo<br>ask your network adr | rk supports<br>ninistrator |
| Obtain an IP address automatical                                                                                      | ly                                              |                            |
| Use the following IP address:                                                                                         |                                                 |                            |
| IP address:                                                                                                    |                                                 |                            |
| Subnet mask:                                                                                                    |                                                 |                            |
| Default gateway:                                                                                                    |                                                 |                            |
| Obtain DNS server address autor                                                                                       | natically                                       |                            |
| • Use the following DNS server add                                                                                    | resses:                                         |                            |
| Preferred DNS server:                                                                                                 |                                                 |                            |
| Alternate DNS server:                                                                                                 |                                                 |                            |
| Validate settings upon exit                                                                                           | A                                               | d <u>v</u> anced           |
|                                                                                                    | ОК                                              | Cancel                     |

Figure 17. IPv4 Properties Window

7. Enter the IP address and Subnet mask. See Figure 18.

| Internet Protocol Version 4 (TCP/IPv4)                                                                                | Properties                                                           |
|----------------------------------------------------------------------------------------------------|----------------------------------------------------------------------|
| General                                                                                                    |                                                                      |
| You can get IP settings assigned auton<br>this capability. Otherwise, you need to<br>for the appropriate IP settings. | natically if your network supports<br>ask your network administrator |
| Obtain an IP address automatical                                                                                      | ly                                                                   |
| • Use the following IP address:                                                                                       |                                                                      |
| IP address:                                                                                                    | 192.168.1.30                                                         |
| Subnet mask:                                                                                                    | 255.255.255.0                                                        |
| Default gateway:                                                                                                    |                                                                      |
| Obtain DNS server address auton                                                                                       | natically                                                            |
| • Use the following DNS server add                                                                                    | resses:                                                              |
| Preferred DNS server:                                                                                                 |                                                                      |
| Alternate DNS server:                                                                                                 | · · ·                                                                |
| Vajidate settings upon exit                                                                                           | Ad <u>v</u> anced                                                    |
|                                                                                                    | OK Cancel                                                            |

Figure 18. IPv4 Properties Window Example

8. Click OK.

### **Enabling JavaScript**

To access the AT-UWC WLAN Controller, you must enable JavaScript for your Windows Internet Explorer. You can enable JavaScript only when accessing the AT-UWC WLAN Controller.

**Note** When JavaScript is already enabled, you do not have to change the setting.

To enable JavaScript only for the AT-UWC WLAN Controller, do the following:

- 1. Open the Windows Internet Explorer.
- 2. Click **Tools** from the menu bar.
- 3. Select Internet options from the drop-down menu.

The Internet Options window pops up.

4. Click the **Security** tab on the Internet Options window.

The Internet Options window appears as shown in Figure 19.

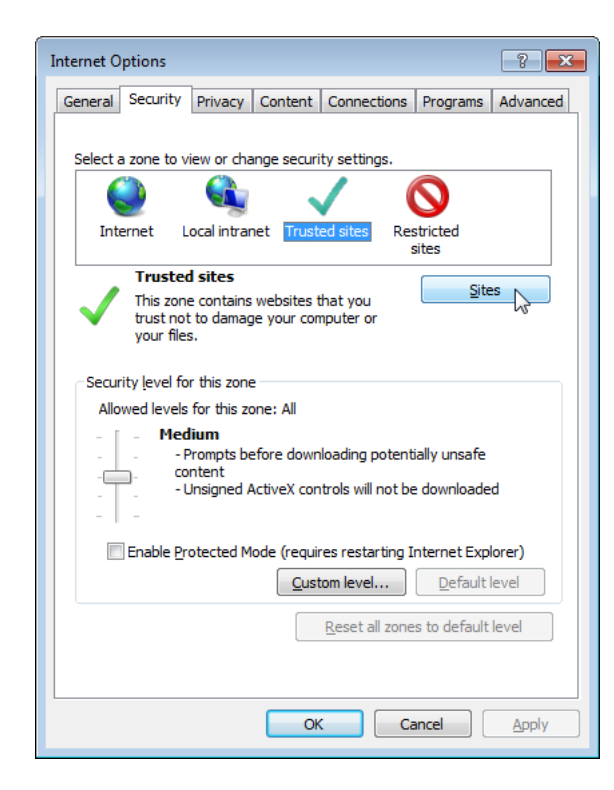

Figure 19. Internet Options Window Security Tab

5. Select the **Trusted sites** icon in the box and press the **Sites** button.

The Trusted sites window appears as shown in Figure 20.

| Trusted sites                                                                                  | ×                  |
|------------------------------------------------------------------------------------------------|--------------------|
| You can add and remove websites from this zon this zone will use the zone's security settings. | e. All websites in |
| Add this website to the zone:                                                                  |                    |
| http://192.168.1.1                                                                             | Add                |
| Websites:                                                                                      | 145                |
|                                                                                                | Remove             |
|                                                                                                |                    |
|                                                                                                |                    |
| Require server verification (https:) for all sites in this                                     | zone               |
|                                                                                                | Close              |
|                                                                                                |                    |

Figure 20. Trusted Sites Window

6. Enter the IP address of the AT-UWC WLAN Controller server and check the checkbox of "Require server verification (https:) for all sites in this zone.

#### Note

By the default, the IP address of the AT-UWC WLAN Controller server 192.168.1.1.

7. Click Add.

The Security Settings Internet Zone window appears as shown in Figure 21 on page 21.

| Security Settings - Internet Zone                                         |
|---------------------------------------------------------------------------|
| Settings                                                                  |
| Scripting                                                                 |
| Active scripting                                                          |
| <ul> <li>Disable</li> </ul>                                               |
| Enable                                                                    |
| O Prokipt                                                                 |
| Allow Programmatic clipboard access                                       |
| O Disable                                                                 |
| © Enable                                                                  |
| Prompt                                                                    |
| Signal Allow status bar updates via script                                |
| Disable     Tackla                                                        |
| Enable     Allow websites to second for information using eminted winds   |
| Allow websites to prompt for information using scripted windt     Disable |
| Enable                                                                    |
|                                                                           |
| ✓ III →                                                                   |
| *Takes effect after you restart your computer                             |
| Reset custom settings                                                     |
| Reset to: Medium-high (default) ▼ Reset                                   |
|                                                                           |
| OK Cancel                                                                 |
|                                                                           |

Figure 21. Security Settings Window

- 8. Change the setting of Active scripting to **Enable**.
- 9. Click **OK**.
- 10. Restart the Internet Explorer.

JavaScript is enabled only when you access the AT-UWC WLAN Controller.

### **Modifying the Settings**

The AT-UWC WLAN Controller allows you to modify the settings on the AT-UWC WLAN Controller to meet your requirements. This section shows how to modify and save the setting of the default gateway as an example and view the AP Profiles page to see tabs and sub-tabs.

#### Note

When you press the Submit button, your changes are stored in the running configuration. The settings in the running configuration are deleted when the AT-UWC WLAN Controller reboots. If you want to keep your changes, see "Saving the Changes" on page 26.

To assign a default gateway, do the following:

- 1. Start a management session. See "Starting a Management Session" on page 11.
- 2. Click the + icon next to the Configuration folder.

The folder expands as shown in Figure 22.

|                                    |                              |                       |                                    | - • •              |
|------------------------------------|------------------------------|-----------------------|------------------------------------|--------------------|
| C 🔿 🖉 http://192.168.1.1/fastpath_ | _login.html 🔎 🗸              | 🗟 ර 🏉 AT-UWC          | ×                                  | 🟠 🛣 🔅              |
| Allied Telesis                     | Allied Telesis               | Unified Wirel         | ess Controller                     |                    |
| Mandanatian                        | Queters Description          |                       |                                    | Logout             |
| Navigation                         | System Description           |                       |                                    | ? неф              |
| System                             | System Description           | AT-UWC Linux Edi      | tion, ver 2.0.1.B01, Fri 30 Aug 20 | 13 04:35:53 PM JST |
| 🗄 🔄 System                         | System Name                  |                       | (0 to 255 characters)              |                    |
| ARP Cache                          | System Location              |                       | (0 to 255 characters)              |                    |
| System Resources                   | System Contact               |                       | (0 to 255 characters)              |                    |
| System Description                 | IP Address                   | 192.168.1.1           |                                    |                    |
| Network Connectivity               | System Up Time               | 0 davs, 0 hours, 4    | mins 8 secs                        |                    |
| Telnet Session                     | Current SNTP Synchronizer    | Time Not Synchronized |                                    |                    |
| User Accounts                      | ourient of the option of the | The Not Synchronized  |                                    |                    |
| Login Sessions                     |                              | Submit                | Refresh                            |                    |
|                                    |                              | Cobint                | (circon)                           |                    |
| B 📄 SNMP                           |                              |                       |                                    |                    |
| Cartistics                         |                              |                       |                                    |                    |
| B System Utilities                 |                              |                       |                                    |                    |
| B DNS                              |                              |                       |                                    |                    |
| B SNTP                             |                              |                       |                                    |                    |
| 🗉 🚞 License                        |                              |                       |                                    |                    |
| Bin Switching                      |                              |                       |                                    |                    |
| E Security                         |                              |                       |                                    |                    |
| ET WLAN                            |                              |                       |                                    |                    |
|                                    |                              |                       |                                    |                    |

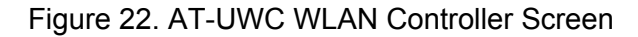

3. Click the Network Connectivity item on the expanded list.

The Network Connectivity Configuration screen is displayed as shown in Figure 23.

| A ttp://192.168.1.1/fastpath             | _login_fail.html       | 🗟 Ċ 🥖 AT-UWC 🗙 🖉     | - • ×            |
|------------------------------------------|------------------------|----------------------|------------------|
| Allied Telesis                           | Allied Telesis         | Unified Wireless Cor | troller          |
| Navigation                               | Network Connectivity C | configuration        | Logout<br>? Help |
| System                                   | Interface Status       | Up                   |                  |
| Save All Applied Changes                 | IPv4                   |                      |                  |
| ARP Cache                                | IP Address             | 192 168 1 1          |                  |
| System Resources                         | Subnet Mask            | 255,255,255,0        |                  |
| System Description                       | Default Gateway        | 0.0.0                |                  |
| Network Connectivity                     | Burned In MAC Address  | 00:90:FB:48:BC:20    |                  |
| Telnet Session                           | Management VLAN ID     | 1                    |                  |
| User Accounts                            |                        | 1.                   |                  |
| Login Sessions                           |                        | Submit               |                  |
| E Logs                                   |                        |                      |                  |
| E 📄 SNMP                                 |                        |                      |                  |
| Statistics                               |                        |                      |                  |
| B Trap Manager                           |                        |                      |                  |
| 🖲 🧰 DNS                                  |                        |                      |                  |
| B 💼 SNTP                                 |                        |                      |                  |
| E License                                |                        |                      |                  |
| Ut Switching                             |                        |                      |                  |
| E WLAN                                   |                        |                      |                  |
| http://192.168.1.1/NetworkConnectivityCo | nfia.html              |                      |                  |
|                                          |                        |                      |                  |

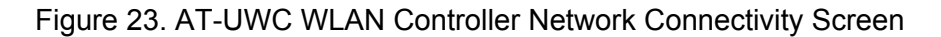

4. Enter a default gateway address.

When you change the setting, the message, "System has unsaved changes" appears under the Allied Telesis logo on the screen as shown in Figure 24 on page 24.

| (-) Ø http://192.168.1.1/fastpath                                                                                                    | n_login_fail.html                                                                                                    | - ≅ ¢ Ø AT-UWC ×                                                                        | - • ×           |
|----------------------------------------------------------------------------------------------------|----------------------------------------------------------------------------------------------------|-----------------------------------------------------------------------------------------|-----------------|
| Allied Telesis                                                                                                    | Allied Telesis                                                                                                    | Unified Wireless Controller                                                             |                 |
| Navigation                                                                                                    | Network Connectivity                                                                                                    | Configuration                                                                           | Property Cogout |
| System<br>Save All Applied Changes<br>System<br>System<br>System Resources<br>Configuration<br>System Description<br>System Description<br>System Connectivity<br>System Connectivity<br>System Connectivity<br>System Connectivity<br>System Connectivity<br>System Connectivity<br>System Connectivity<br>System Connectivity<br>System Connectivity<br>System Connectivity<br>System Utilities<br>System Utilities<br>System System Utilities<br>System System Utilities<br>System System S | Interface Status<br>IPv4<br>IP Address<br>Subnet Mask<br>Default Gateway<br>Burned In MAC Address<br>Management VLAN ID | Up<br>192.168.1.1<br>255.255.255.0<br>192.168.1.254<br>00:90:FB:48:BC:20<br>1<br>Submit |                 |

Figure 24. AT-UWC WLAN Controller Network Connectivity Configuration

5. Click Submit.

The change is saved in the running configuration.

#### Note

The change is applied immediately; however, you lose the change when the server reboots. To save your changes to the startup configuration, See "Saving the Changes" on page 26.

To view a page with multiple tabs and sub-tabs, do the following:

1. Click the + icon next to the **WLAN** folder.

The folder expands and list items inside the folder.

- 2. Click the + icon next to the Advanced Configuration folder.
- 3. Select the **AP Profiles** item on the expanded list.

AP profile names are listed.

- 4. Select one of the AP profile names on the list.
- 5. Click the VAP sub-tab under the Default tab.

The Access Point Profile VAP Configuration screen is displayed as shown in Figure 25.

| (-) (2) http://192.168.1.1/fastpath_l        | login_fail.html 🔎 🕶 🔯      | ් 💋 AT-UWC           | ×            | - • • ×              |
|----------------------------------------------|----------------------------|----------------------|--------------|----------------------|
| Allied Telesis                               | Allied Telesis U           | nified Wireless      | s Controller | Logout               |
| Navigation                                   | Summary Default            |                      |              |                      |
|                                              | Global                     | Radio                | VAP          | QoS                  |
| System                                       | Access Point Profile VAP   | Configuration        |              | ? Help               |
| System     System     Switching     Security |                            | ◉ 1-802.11b/g/n ○ 2- | 802.11a/n    | AP Profile 1-Default |
|                                              | Network                    | VLAN                 | Hide SSID    | Security             |
| Basic Setup                                  | ✓ 1 - Guest Network ∨      | Edit 1-default       | Disabled     | None                 |
| AP Management                                | 2 - Managed SSID 2 🗸       | Edit 1-default       | Disabled     | None                 |
|                                              | 3 - Managed SSID 3 🗸 E     | dit 1-default        | Disabled     | None                 |
| Advanced Configuration                       | 4 - Managed SSID 4 🗸 E     | dit 1-default        | Disabled     | None                 |
|                                              | 5 - Managed SSID 5 🗸 🛛     | Edit 1-default       | Disabled     | None                 |
| E Known Client                               | 6 - Managed SSID 6 🗸       | Edit 1-default       | Disabled     | None                 |
| E Networks                                   | 🗌 7 - Managed SSID 7 🗸     | Edit 1-default       | Disabled     | None                 |
| AP Profiles                                  | 8 - Managed SSID 8 🗸 E     | dit 1-default        | Disabled     | None                 |
| - Peer Controller                            | 9 - Managed SSID 9 🗸 E     | dit 1-default        | Disabled     | None                 |
| WIDS Security                                | 10 - Managed SSID 10 🗸     | Edit 1-default       | Disabled     | None                 |
| IUO E                                        | 11 - Managed SSID 11 V     | dit 1-default        | Disabled     | None                 |
| WDS Configuration                            | 12 - Managed SSID 12 V E   | dit 1-default        | Disabled     | None                 |
| 🗄 🧰 Network Visualization                    | 13 - Managed SSID 13 V     | dit 1-default        | Disabled     | None                 |
|                                              | 14 - Managed SSID 14 🗸 E   | dit 1-default        | Disabled     | None                 |
|                                              | 15 - Managed SSID 15 V E   | dit 1-default        | Disabled     | None                 |
|                                              | □ 16 - Managed SSID 16 V E | dit 1-default        | Disabled     | None                 |
| http://192.168.1.1/profile_vap_summ.html     |                            | Refresh              | nit          |                      |

Figure 25. AT-UWC WLAN Controller AP Profile Screen

This screen has multiple tabs, such as Summary and Default. Each tab has multiple sub-tabs. You must press the **Submit** button to save your changes to the running configuration before you go to another page using a tab or sub-tab.

### Note

If you do not press the Submit button before moving to another page, you lose the changes that you just made.

### Saving the Changes

When you change settings of the AT-UWC WLAN Controller and click the Submit button on each page, the changes are stored in the running configuration. The settings in the running configuration are deleted when the AT-UWC WLAN Controller reboots. You must save the changes to the startup configuration if you want to keep the changes after the AT-UWC WLAN Controller reboots.

To save the changes to the startup configuration, do the following:

 Start a management session. See "Starting a Management Session" on page 11.

The Allied Telesis Unified Wireless Controller starts as shown in Figure 26.

|                                        | ogin.html ♀ ॡ ⊄                | at-uwc                     | ×                                 | - <b>□ ×</b><br>☆ ☆ |
|----------------------------------------|--------------------------------|----------------------------|-----------------------------------|---------------------|
| Allied Telesis                         | Allied Telesis Uni             | fied Wireless              | Controller                        |                     |
| A System has unsaved changes.          |                                |                            |                                   | Logout              |
| Navigation                             | System Description             |                            |                                   | ? Help              |
| System                                 | System Description             | AT-UWC Linux Edition, ve   | er 2.0.1.B01, Fri 30 Aug 2013 04: | 35:53 PM JST        |
| 🕒 🔁 System                             | System Name                    | Allied Telesis Inc.        | (0 to 255 characters)             |                     |
| Switching     Security                 | System Location                | 3041 Orchard Parlway S.    | (0 to 255 characters)             |                     |
| ₩LAN                                   | System Contact                 | +1 800 424 4284            | (0 to 255 characters)             |                     |
|                                        | IP Address                     | 192.168.1.1                |                                   |                     |
|                                        | System Up Time                 | 0 days, 0 hours, 29 mins 1 | 17 secs                           |                     |
|                                        | Current SNTP Synchronized Time | Not Synchronized           |                                   |                     |
| http://192.168.1.1/SaveAllChanges.html |                                | Submit Refresh             |                                   |                     |

Figure 26. AT-UWC WLAN Controller Screen

 From the Navigation panel on the left, go to System > Save All Applied Changes.

The Save All Applied Changes screen is displayed as shown in Figure 27 on page 27.

| igin.html 오 ~ 물 C 🦉 AT-UWC 🗙                                                                                                    | - • ×                                                                                                    |
|----------------------------------------------------------------------------------------------------|----------------------------------------------------------------------------------------------------|
| Allied Telesis Unified Wireless Controller                                                                                                    |                                                                                                    |
|                                                                                                    | Logout                                                                                                    |
| Save All Applied Changes                                                                                                    | ? Help                                                                                                    |
| Saving all applied changes will cause all changes to configuration panels that were app<br>saved, to be saved, thus retaining their new values across a system reboot. | lied, but not                                                                                                    |
|                                                                                                    | Allied Telesis Unified Wireless Controller<br>Save All Applied Changes<br>Saving all applied changes will cause all changes to configuration panels that were app<br>saved, to be saved, thus retaining their new values across a system reboot. |

Figure 27. AT-UWC WLAN Controller Save Changes Screen

3. Click Save.

The Confirmation window appears as shown in Figure 28.

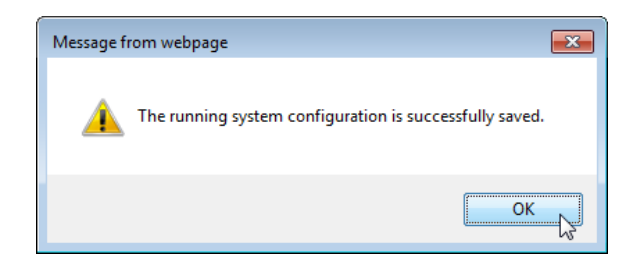

Figure 28. Confirmation Window

The changes are saved to the startup configuration.

### **Using Online Help**

When you have a question about the AT-UWC WLAN Controller, the Online Help can be a good place to look for your answer.

To access the Online Help, do the following:

1. Start a management session. See "Starting a Management Session" on page 11.

The Allied Telesis Unified Wireless Controller screen is displayed as shown in Figure 29.

|                                           |                        |                             | - • •            |
|-------------------------------------------|------------------------|-----------------------------|------------------|
| C () ( http://192.168.1.1/fastpath        | login.html 🔎 🗸         | ≥ C @ AT-UWC ×              | ₩ ₩              |
| Allied Telesis                            | Allied Telesis         | Unified Wireless Controller |                  |
| Navigation                                | Network Connectivity C | configuration               | Logout<br>? Help |
| System                                    | Interface Status       | LID                         | $\Box$           |
| Save All Applied Changes                  | Interface status       | 00                          |                  |
| System                                    | IPv4                   |                             |                  |
| System Resources                          | IP Address             | 192.168.1.1                 |                  |
|                                           | Subnet Mask            | 255.255.255.0               |                  |
| System Description                        | Default Gateway        | 192.168.1.254               |                  |
| Network Connectivity                      | Burned In MAC Address  | 00:90:FB:48:BC:20           |                  |
| Telnet Session                            | Management VLAN ID     | 1                           |                  |
| User Accounts                             |                        |                             |                  |
| Login Sessions                            |                        | Submit                      |                  |
| Forwarding Database                       |                        |                             |                  |
| B SNMP                                    |                        |                             |                  |
| 🗄 📋 Statistics                            |                        |                             |                  |
| 🖲 🧰 System Utilities                      |                        |                             |                  |
| 🗷 🧰 Trap Manager                          |                        |                             |                  |
|                                           |                        |                             |                  |
|                                           |                        |                             |                  |
| Switching                                 |                        |                             |                  |
| Security                                  |                        |                             |                  |
| 🗄 🛅 WLAN                                  |                        |                             |                  |
| http://192.168.1.1/NetworkConnectivityCor | nfig.html#             |                             |                  |

Figure 29. AT-UWC WLAN Controller Screen

2. Click ?Help.

The Online Help is displayed shown in Figure 30 on page 29.

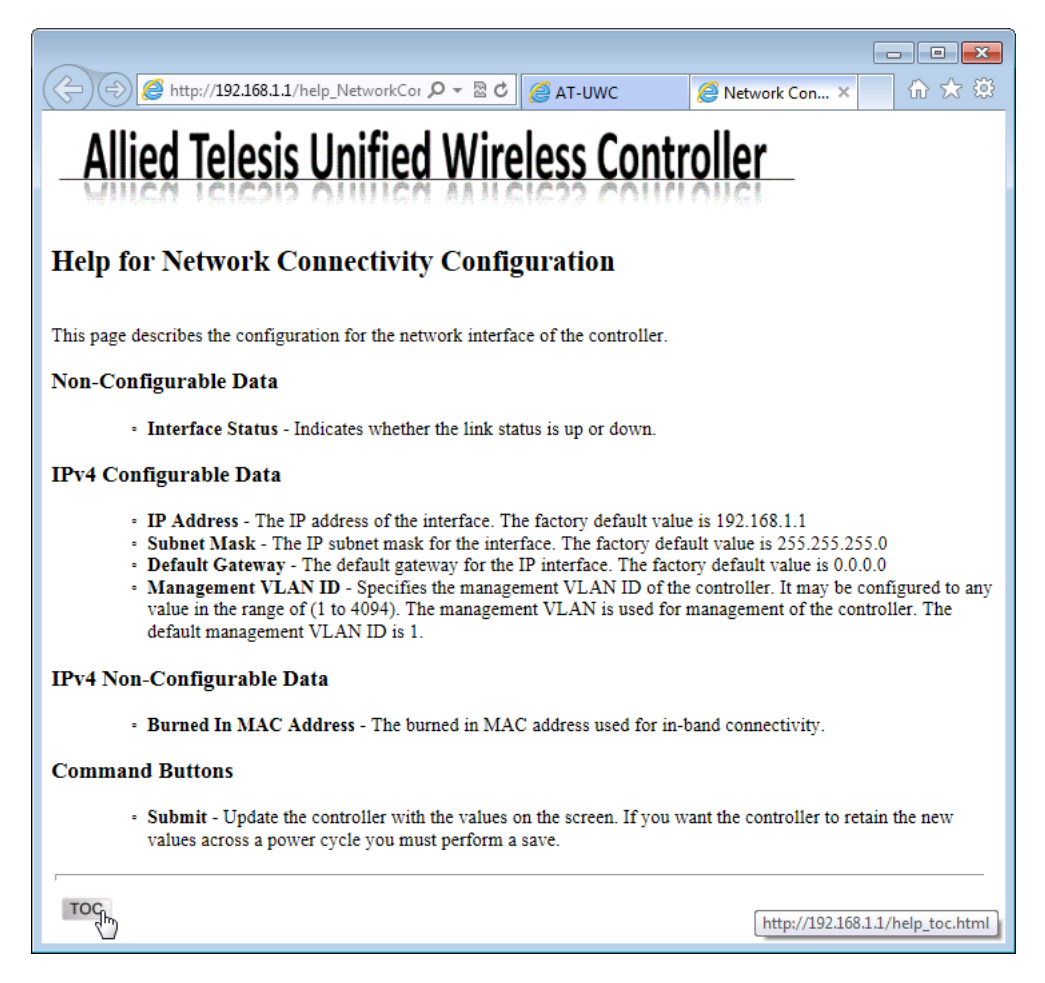

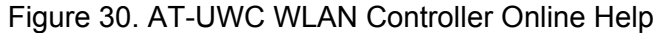

3. Click the **TOC** button at the lower left corner of the screen.

The Online Help Table of Contents is displayed shown in Figure 31 on page 30.

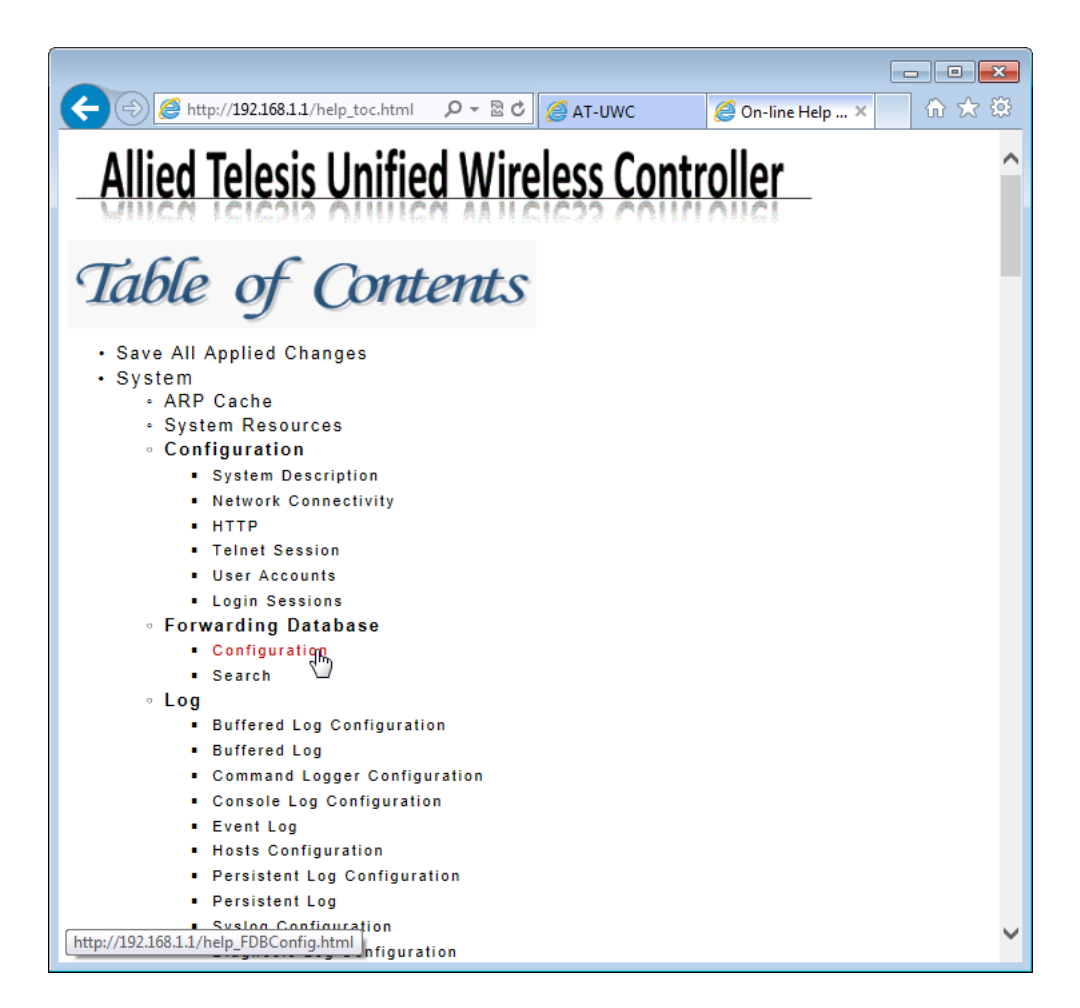

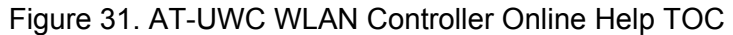

4. Click the **Configuration** on the Table of Contents for example.

The Online Help Configuration portion is displayed shown in Figure 32 on page 31.

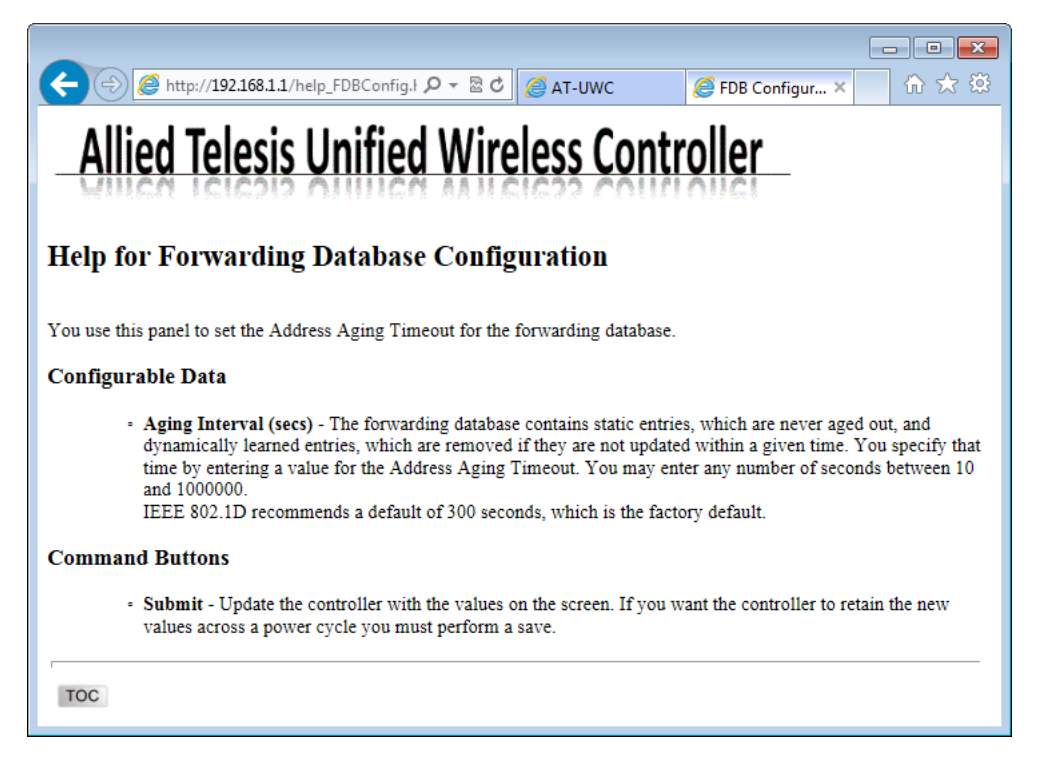

Figure 32. AT-UWC WLAN Controller Online Help Example

### **Ending a Management Session**

You can end a management session at any time during a management session.

To end a management session, do the following:

1. Save the changes to the startup configuration.

See "Saving the Changes" on page 26. If you do not want to save your changes, skip this step.

2. Click the **Logout** button on the right side of the screen.

See Figure 33 as an example.

| C () (2 http://192.168.1.1/fastpath                                                                             | Jogin.html 🔎 🗧 🖻 🖉 🖝 - UWC 🛛 🗙                                                                                                    | - • <b>×</b>                  |
|----------------------------------------------------------------------------------------------------|----------------------------------------------------------------------------------------------------|-------------------------------|
| Allied Telesis                                                                                                  | Allied Telesis Unified Wireless Controller                                                                                                    |                               |
| Navigation                                                                                                    | Save All Applied Changes                                                                                                    | Logout<br>? Help <sup>3</sup> |
| System<br>Save All Applied Changes<br>Government<br>System<br>Government<br>Switching<br>Government<br>Security | Saving all applied changes will cause all changes to configuration panels that were applie<br>saved, to be saved, thus retaining their new values across a system reboot. | -<br>⊧d, but not              |
| Bi WLAN                                                                                                    |                                                                                                    |                               |

Figure 33. AT-UWC WLAN Controller Screen

The management session ends.

#### Copyright © 2013 Allied Telesis, Inc.

All rights reserved. No part of this publication may be reproduced without prior written permission from Allied Telesis, Inc. Microsoft and Internet Explorer are registered trademarks of Microsoft Corporation. Netscape Navigator is a registered trademark of Netscape Communications Corporation. All other product names, company names, logos or other designations mentioned herein are trademarks or registered trademarks of their respective owners.

Allied Telesis, Inc. reserves the right to make changes in specifications and other information contained in this document without prior written notice. The information provided herein is subject to change without notice. In no event shall Allied Telesis, Inc. be liable for any incidental, special, indirect, or consequential damages whatsoever, including but not limited to lost profits, arising out of or related to this manual or the information contained herein, even if Allied Telesis, Inc. has been advised of, known, or should have known, the possibility of such damages.